# F350s User's Manual

#### ALL RIGHTS RESERVED

© 2013. All rights are reserved. No part of this document may be reproduced without permission.

While all efforts have been made to ensure the accuracy of all contents in this User's Manual, we assume no liability for errors or omissions or statements of any kind in this User's Manual, whether such errors or omissions or statements are a result of negligence, accidents, or any other cause. The contents of this User's Manual are subject to chance without notice.

Protect our environment! We strive to produce products in compliance with global environmental standards. Please consult your local authorities for proper disposal.

Note: Specifications and information in this User's Manual are furnished for information only and are subject. to change without prior notice. These should not be construed as a commitment or a certificate of technology. FLY mobile phones assumes no responsibility for any errors or omissions that may appear in this manual.

## Contents

| ICONS AND INDICATORS                                                                                                    | 6  |
|----------------------------------------------------------------------------------------------------|----|
| INSERT SIM CARD                                                                                                    | 7  |
| INSERT MEMORY CARD                                                                                                    | 8  |
| TURN THE PHONE ON AND OFF                                                                                                    | 8  |
| CHARGE THE BATTERY                                                                                                    | 9  |
| UNLOCK THE PHONE                                                                                                    | 10 |
| LOCK/ UNLOCK YOUR PHONE                                                                                                    | 10 |
| USING PATTERN LOCK                                                                                                    | 11 |
| USING THE TOUCH SCREEN                                                                                                    | 11 |
| Touch and Hold         11           Drag an Item         12           Scroll         13           Swipe         13           Using the Pinch Zoom         14           Double-tap         14           Change the Orientation         15           OPEN AND CLOSE THE LAUNCHER         15 | 16 |
| Placing and Receiving Calls                                                                                                    |    |

| In Call Options            | . 16 |
|----------------------------|------|
| Conference Call            | . 17 |
| Make an International Call | . 18 |
| End A Call                 | . 18 |
| Disable Phone Calls        | . 18 |

## SCREEN LOCK

| Using the Handset's Keys       18         The Home Screen       19         Switch Between Home Screens       19         Rearrange Items on the Home Screen       20         Customize Home Screen       20         Add Widgets and icons to home screen       21         Rearrange/ Remove Widgets and Icons on Home Screen       21         WorkING With MENUS       21 | 21 |
|----------------------------------------------------------------------------------------------------|----|
| Menu Icons       21         Context Menu       22         Options Menus       22         MANAGING NOTIFICATIONS       22                                                                                                    | 22 |
| Open the Notifications Panel       22         Respond to Notifications       23         Close Notifications Panel       23         TOOLKITS       23                                                                                                    | 24 |
| Messaging                                                                                                    | 24 |
| Create and Send Multimedia Message                                                                                                    |    |
| USE VOICE COMMAND.                                                                                                    | 20 |

## 

| CAMERA                  |    |
|-------------------------|----|
| Take a Picture or video |    |
| Shoot Videos            |    |
| Gallery                 |    |
| Share an Album          |    |
| Music                   |    |
| Conv Congo from your DC | 21 |

| copy congenent year t e internet to the |  |
|-----------------------------------------|--|
| FM Radio                                |  |
| Record Sound                            |  |

## **CONNECT TO NETWORKS AND DEVICES**

| CONNECT TO THE INTERNET            |    | 33 |
|------------------------------------|----|----|
| Connect to Internet via your Phone | 34 |    |
| Access Internet via Wi-Fi          | 34 |    |
| Pair With Bluetooth Devices        | 34 |    |
| Connectivity via USB Tethering     | 35 |    |
| Connectivity via Wi-Fi Hotspot     | 35 |    |
| Install Secure Certificate         | 36 |    |

## MANAGE ACCOUNTS

#### 

33

36

## **APPLICATIONS**

| Maps                                      | 39 |
|-------------------------------------------|----|
| Download applications from Android Market |    |

## Phone Layout

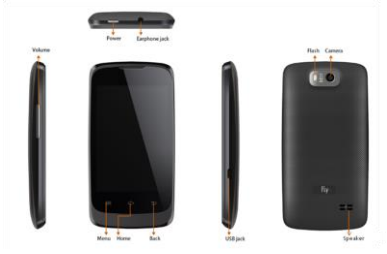

## **ICONS AND INDICATORS**

| lcons |
|-------|
|       |
| K/    |

Indicators

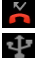

New missed calls

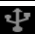

USB is connected

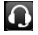

The headphone is being used

Signal strength indicator

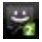

New message

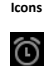

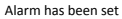

Indicators

Wi-Fi is activated

Bluetooth is on

Battery level

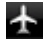

Airplane mode is activated

## INSERT SIM CARD

To insert SIM card(s):

- 1. Switch off the mobile phone and remove the rear cover and battery.
- 2. Insert the SIM card correctly in the card slot(s) (See figure below).

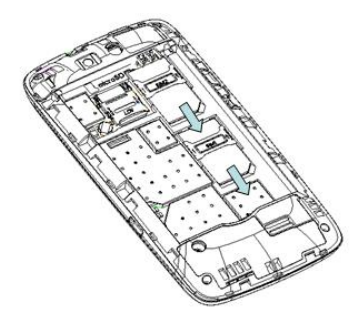

3. Finally insert the battery and replace the rear cover of the mobile phone.

## INSERT MEMORY CARD

To store additional multimedia files, you must insert a memory card.

The device accepts microSD memory cards.

- 1. Power off the mobile phone, and then remove the rear cover and battery.
- 2. Insert the memory card into the slot.

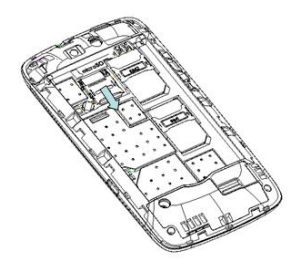

3. Finally insert the battery and the rear cover of the mobile phone.

## TURN THE PHONE ON AND OFF

Switch On: Press and hold the Power key for a few seconds.

Switch Off: Press and hold the power key and select switch off.

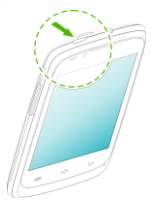

## CHARGE THE BATTERY

Before using the device for the first time, you must charge the battery. You can charge the device with a travel adapter or connecting the device to a PC with a USB cable.

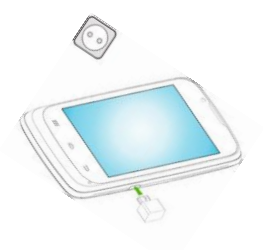

You can charge your handset using the USB port and USB cable.

- 1. Connect the charger to a wall outlet
- 2. Connect the charger to the device.

## UNLOCK THE PHONE

You may need to provide PIN, Password, or draw a pattern to unlock your phone. To unlock the screen:

- 1. Press the power key to wake up the phone.
- 2. Hold and drag the unlock icon to unlock.

You may be required to unlock your phone based on the unlock method in settings.

To set the unlock method:

- 1. On the main menu, touch Settings > Security > Screen lock.
- Choose the type of locking as desired. You can set your screen lock on the basis of pattern, PIN, Password or none.

## LOCK/ UNLOCK YOUR PHONE

You can lock the phone using Pattern lock, PIN or Password. Go to Settings>Security>Set up screen lock to set your preference.

To unlock the phone, do one of the following:

Press and hold the Power key. The LCD shows up a with a lock icon.

Slide the lock icon towards the right to unlock the phone.

If the phone lock has been activated, you need to enter the unlock code.

## **USING PATTERN LOCK**

Pattern Lock is a security feature you can enable on your phone to prevent it from unauthorized access. You can draw a pattern by connecting the dots (as shown below).

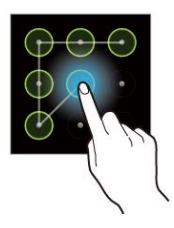

## **USING THE TOUCH SCREEN**

You can use the touch screen in the following ways:

## **Touch and Hold**

Touch and hold an item. An action occurs depending on the situation.

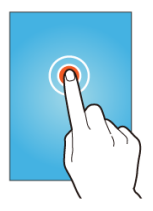

## Drag an Item

Touch and hold an item and move your finger on the screen until you reach the target position.

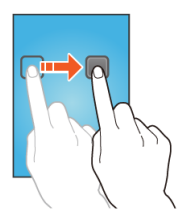

Tap and hold the item, and slide your finger across the screen. The item follows your finger.

You can generally drag items on the home.

## Scroll

Quickly slide your finger across the surface of the screen, (without dragging an item). For example, slide the screen up or down to scroll a list.

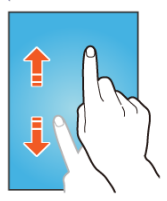

## Swipe

Place a finger on the screen, and steadily slide your finger in the desired direction.

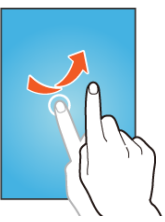

For example, when you are viewing a picture, to view the next picture, swipe left.

## Using the Pinch Zoom

You can open any image or web page and then use your thumb and index finger to zoom the display through the pinch gesture as illustrated below.

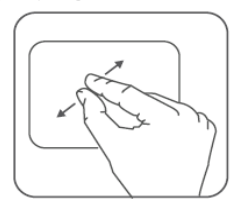

#### Double-tap

Tap quickly twice on a webpage, map, or other screen to zoom. For example, double-tap a section of a webpage in Browser to zoom that section to fit the width of the screen. You can also double-tap to control the Camera zoom, in Maps, and in other applications.

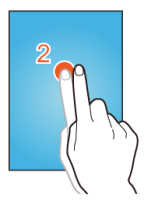

## **Change the Orientation**

On most screens, the orientation of the screen changes as you rotate it. You can turn this feature on and off.

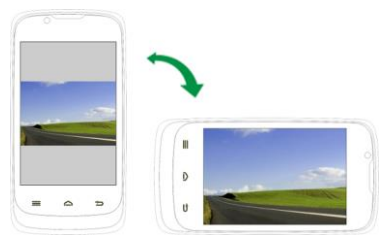

You can change the screen orientation by rotating the handset.

## OPEN AND CLOSE THE LAUNCHER

## Touch the Launcher Icon 🔛 to open the main menu.

You can add an application icon to the Home screen by pressing and holding it until it vibrates and enters Home screen and the release your finger.

#### Placing and Receiving Calls

You can dial a phone number or touch a number in your contacts.

You can also place a call from the Call log or messages.

### Make a Call

1. Tap the icon on main menu or the home screen to dial the desired number.

2. Tap on any of the Phone, Call Log or Contacts tab to make a call.

3. Tap on the contact to dial the number.

4. Press the Volume Up/ Down keys on the leftt side to adjust the call volume.

#### In Call Options

Touch the Gicon to add another person to the call.

Touch the Mute icon to mute your voice so that the phone's MIC will not transmit

voice to the other end. You can resume transmitting your voice by pressing the icon again.

During a conference call, press the 💋 icon to split the calls.

When a call is active and another is on hold, then tap the 🚺 icon to merge the calls.

Touch the Speaker icon to listen via the speaker.

End the call by pressing the

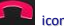

## **Conference Call**

Your device supports conference calls (network service) between a maximum of six participants, including yourself. Video conference calls are not supported.

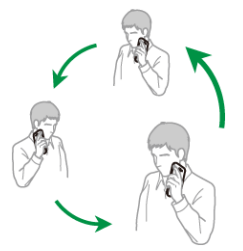

If you dial or accept a new call when you are already on a call, you can or merge the calls into a conference call.

- 1. Place a call to the first participant.
- When you are connected, touch the Add call icon, the first participant is put on hold and you are prompted to dial the second contact.
- 3. Place the next call, using the phone tab, the Call log, or your contacts.
- When you are connected, touch Merge calls. The participant is added to the conference call.

### Make an International Call

To dial an international number, touch and hold the o key from the dialpad to enter the Plus (+) symbol, and then enter the international country prefix, followed by the phone number

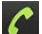

1. Touch the control dial the number.

2. Press the Volume Up/ Down keys on the right side to adjust the call volume.

## End A Call

While during a call, touch the icon.

## **Disable Phone Calls**

Some locations may require you to turn off your mobile, Wi-Fi, and Bluetooth wireless connections

Press and hold the Power button and then choose Airplane Mode.

Drag notification panel down then touch the Airplane mode.

#### SCREEN LOCK

You can lock the touch screen and keys to prevent any unwanted device operations. You can lock the screen using Pattern, PIN or Password lock.

To lock, short press the Power key,

To unlock, turn on the screen by pressing the Power key. Drag the lock icon towards unlock icon. You can also draw a pattern or provide a password or PIN.

### Using the Handset's Keys

The phone's buttons offer a lot of functions and shortcuts.

| Button | Press                                                                                                    | Press and hold                                   |
|--------|----------------------------------------------------------------------------------------------------|--------------------------------------------------|
| Ð      | Back: Opens the previous screen you were<br>working on.<br>If the onscreen keyboard is open, closes the<br>keyboard         |                                                  |
| Ξ      | Menu: Opens a menu with items that affect the current screen or Application.                                                | Opens the shortcuts                              |
| þ      | Home: Open the Home screen, If you are<br>viewing the left or right Extended Home<br>screen, opens the central Home screen. | Opens the most<br>recently used<br>applications. |

### The Home Screen

When you start up, the home screen opens.

The main screen is your starting point to access all the features on your phone.

Swipe left or right on the home screen to display the next home screen.

Touch the launcher icon

at the bottom of the screen to view all installed applications.

## Switch Between Home Screens

You can shift between the home screens as shown below;

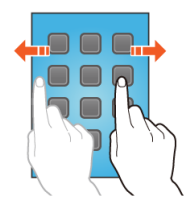

#### Rearrange Items on the Home Screen

You can rearrange items on the home screen as shown below;

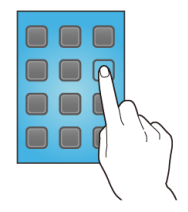

#### **Customize Home Screen**

When the device is in idle mode, you will see the idle screen. From the idle screen, you can view indicator icons, widgets, shortcuts to applications, and other items.

The idle screen has multiple panels. Scroll left or right to the panels on the idle screen. You can also select a dot at the bottom of the screen to move directly to the

corresponding panel. You can add applications, shortcuts, widgets, and other items to any part of the Home screen or change the wallpaper.

#### Add Widgets and icons to home screen

You can customize the idle screen by adding shortcuts to applications or items in applications, widgets, or folders. To add items to the idle screen. Enter Launcher and long press and hold an application till the screen vibrates, and then release your finger hold.

#### Rearrange or Remove Widgets and Icons on your Home Screen

The idle screen has multiple panels. Scroll left or right to the panels on the idle screen. You can also select a dot at the bottom of the screen to move directly to the corresponding panel.

Long press and hold the widget or icon you want to move. Once the device vibrates, don't release your hold on the icon. Drag the widget or icon to a new location on the screen.

Press and hold on an icon till the device vibrates, and drag the widgets or icon to remove.

## **WORKING WITH MENUS**

The phone provides you with **Context** menus and **Options** menus for accessing the features in an intuitive way.

#### Menu Icons

You have the following menu icons to easily let you access its important features:

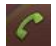

Opens the dialer

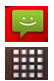

Opens messaging

Opens the main menu

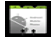

Opens the call contacts

## Context Menu

You can open context menu by touching on any screen.

Not all screens have context menus. If you touch each on a screen that has no context menu, nothing happens.

## **Options Menus**

Options menus contain tools that apply to specific items on the screen. You can open an option by touching and holding an item on the screen. Not all items have options menus

When you touch and hold some items on a screen, an Options menu opens.

## MANAGING NOTIFICATIONS

Notification icons inform you of new messages and events.

When you receive a notification, its icon appears in the status bar, along with a summary that appears only briefly.

## **Open the Notifications Panel**

Drag the status bar down from the top of the screen as shown below.

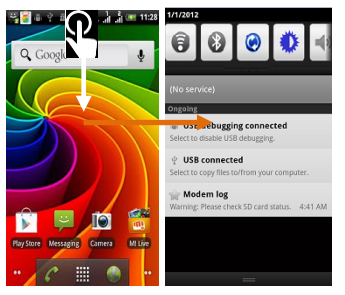

The Notifications panel displays your network provider's name and a list of your current notifications.

## **Respond to Notifications**

1. Open the notification panel and touch a notification to respond to it.

2. What happens next depends on the notification.

## **Close Notifications Panel**

Drag the tab at the bottom of the Notifications panel to the top of the screen. Or just press the back button. The panel also closes when you touch a notification to respond to it.

From the notifications panel, you can use the following options:

Wi-Fi: Activate or deactivate the WLAN connection feature.

Bluetooth: Activate or deactivate the Bluetooth wireless connection feature.

GPS: Activate or deactivate the GPS feature.

Silent mode: Activate or deactivate Silent mode.

Auto rotation: Activate or deactivate the auto rotation feature.

## TOOLKITS

Open the Notifications panel and then tap on **Toolkits** to access and choose various tools available on your handset.

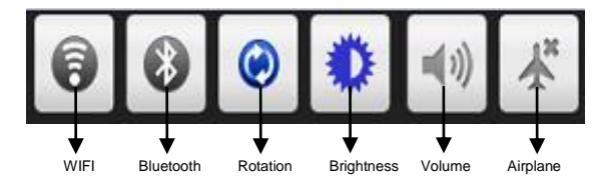

## MESSAGING

You can use Messaging to exchange text messages and multimedia messages.

A Message becomes an MMS if you send it to an email address, or add multimedia media file(s).

| Messaging    |              |
|--------------|--------------|
| New message  |              |
| 1065888090   | Touch to one |
| (No subject) | a message    |

You can use Messaging to exchange text messages and multimedia messages with your friends.

You can also press the even when the context menu to work on messages and their settings.

A Message becomes an MMS if you send it to an email address, or add multimedia media file(s).

#### Create and Send Multimedia Message

- 1. Touch 'Compose new message'.
- 2. Enter or select a mobile phone number.
- 3. Touch the composition text box and enter your message body.

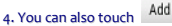

icon to add a contact from the contact list.

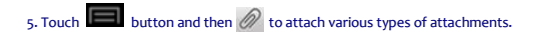

6. Touch Send to send the multimedia message.

### Forward a message

1. Open a message and then touch that message in a message conversation window.

| Message options  |                               |
|------------------|-------------------------------|
| Lock message     | Tap to lock the message.      |
| Favorite message |                               |
| Delete message   |                               |
| Edit             |                               |
| Forward          | Touch to forward the message. |

#### 7899996660

View thread

Add to Contacts

Delete thread

- 2. Touch Forward in the menu that opens.
- 3. Add a contact.
- 4. Touch Send icon to send the message.

You can also Copy message text, Save message to SIM card, View message details and delete message

### Send Multimedia Message

Touch the i icon to compose.
 Touch the Add icon to select a contact.
 Touch the i icon to add attachments, multimedia files and so on.
 Touch the i key and open the context menu and add

## Lock a Message

You can lock a message so it won't be deleted if you reach your storage limits.

- 1. Touch and hold message in a message window.
- 2. Touch Lock message in the menu that opens. Unlock a message by touching and

holding it and then touch Unlock message.

## USING THE ONSCREEN KEYBOARD

Some applications display the keyboard by default. In others, you touch a text field where you want to enter text, to open the keyboard.

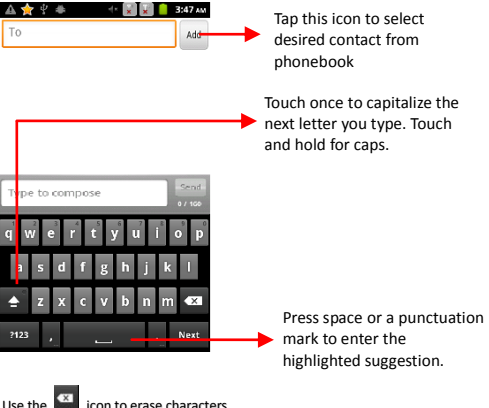

After typing, press icon to close the keyboard.

Press the symbols key to switch to the numbers and symbols keyboard.

Touch and hold the text field to open a menu and to copy/cut texts.

## **USE VOICE COMMAND**

Menu > Voice Search

Use voice commands to access various useful features on your handset.

1. Tap on 🖳 icon.

2. Issue your desired voice command to the phone.

## MULTIMEDIA

## CAMERA

Your camera's pictures and videos are stored in the SD card, so you must insert one to use the Camera. You can copy pictures and videos from the SD card to a PC and vice versa.

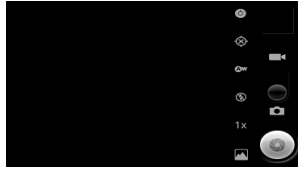

## Take a Picture or video

Touch the Camera icon in the main menu. Adjust the exposure and other settings as you wish. Frame your subject on screen. Touch the shutter icon on the screen.

### Shoot Videos

Drag the control to the video position Adjust the quality, effect, and other settings if you wish. Point the lens to the scene you want to capture Touch the start video icon. Touch the stop video icon to stop shooting.

## Gallery

You can use the Gallery to view pictures and play videos and share files.

- 1. Touch the Gallery icon in the main menu or in camera mode (refer figure).
- 2. Touch an album to open and view its contents.
- 3. Touch a picture or a video in an album to view it and even share with your friends.

## Share an Album

Open the main Gallery window.

1. Tap the

key and then touch Share.

2. Check or uncheck the albums you want to share.

Touch Share again at the context menu. In the menu that opens, touch the application to use to share the selected albums.

You can share via email, Bluetooth, Gmail messaging and so on.

## Music

You can easily transfer your favorite music from your PC to the SD card and experience a whole world of interesting and melodious music.

Touch the **set of the intuitive buttons and icons on the phone in music interface** to enjoy the features of your music player.

Press the phone's volume up/down keys on the right side of the mobile phone to adjust the volume.

## Copy Songs from your PC

Do you have music on your PC that you want to listen on your device? Just connect the Handset to your PC using the USB cable and transfer your favorite songs.

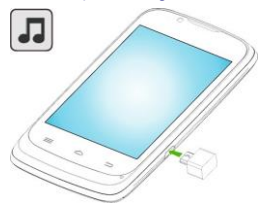

### **FM Radio**

You can listen to your favorite FM channels using the inbuilt FM receiver of your phone.

- Touch the set or the intuitive buttons and icons on the phone in Radio interface to enjoy the features of your inbuilt FM radio.
- Press the phone's volume up/down keys on the right side of the mobile phone to adjust the volume.

You can listen to your favorite FM channels using the inbuilt FM receiver of your phone. You can listen to FM radio stations using your device - just plug in a headset, and select a station!

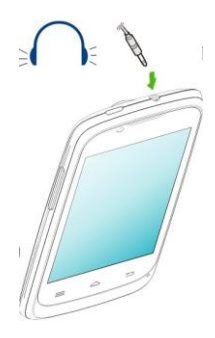

 Touch the key or the intuitive buttons and icons on the phone in Radio interface to enjoy the features of your inbuilt FM radio. 2. Press the phone's volume up/down keys on the right side of the mobile phone to adjust the volume.

### **Record Sound**

Menu > Sound recorder

Tap the licon to start recording. Tap the licon to stop the recording.

## CONNECT TO NETWORKS AND

## DEVICES

Your phone can connect to a variety of networks and devices, including Internet, Wi-Fi, GPRS, Bluetooth, devices, such as headsets. You can also transfer files to/from your PC through the data cable.

## **CONNECT TO THE INTERNET**

To configure your Internet:

- Go to Settings> Wireless & Networks >More > Mobile Networks> Access point names.
- Select the access point name or change the access point name for your Internet connectivity as provided by the service provider of your SIM card.

By default, your network provider sends the access point name settings via SMS, or

it comes with your SIM card. You may need to install these settings. After this, you can choose from the listed access point names. If the access point names are not listed by default, please contact your network provider for the same.

 After you have selected or configured the access point name, go to Settings> SIM Management and enable Data Connection to enable Internet connection.

#### **Connect to Internet via your Phone**

You can browse the Internet on your PC using your mobile phone. To do this:

- 1. Connect your mobile phone to your PC via the USB adaptor.
- Go to Settings> Wireless & Networks> Tethering & portable hotspot and then touch USB Tethering.
- A prompt for installation will appear on your PC. Proceed as suggested.

In case of Linux, Windows 7 and Vista OS, the drivers get automatically installed.

However, in case of Windows XP, you need to manually install the drivers.

You can use your F350S as a modem and connect your PC or laptop to the Internet when required. You can do this via:

**USB** Tethering

Wi-Fi Hotspot

## Access Internet via Wi-Fi

- To browse the Internet via Wi-Fi:
- 1. Go to Menu> Settings> wireless & networks and then tap Wi-Fi.
- 2. Select the displayed Wi-Fi connections listed on the phone.

## **Pair With Bluetooth Devices**

1. Go to Settings > Wireless & networks> Bluetooth settings.

- If Bluetooth is off, check Bluetooth to turn it on. Your phone scans and displays the Bluetooth devices in range.
- 3. If the device you want to pair with is not in the list, make it discoverable.
- If your phone stops scanning before you make the other device discoverable, touch Scan for devices.
- 5. Touch the ID of the other device in the list in Settings to pair them. If you are prompted to for a password, enter any password on one device and enter the same password you entered in the other device to be paired.), If the pairing is successful, your phone connects to the device.

## **Connectivity via USB Tethering**

You need to insert a data service enabled SIM card in your phone.

- 1. Connect your F350S to your computer through the USB cable.
- Go to Settings> Wireless & networks> More>Tethering & portable hotspot > USB Tethering.

The driver installation window will pop up on your PC or laptop.

3. Install the driver as suggested.

You can now start using the Internet service via your F350S.

Note: Your mobile operator will charge you based on your GPRS data usage.

## **Connectivity via Wi-Fi Hotspot**

You need to insert a data service enabled SIM card on your phone to use your F350S as a router.

- Go to Settings> Wireless & networks>More>Tethering & Portable hotspot> Wi-Fi Hotspot.
- 2. Configure your Wi-Fi hotspot as suggested.

Make sure your computer has Wi-Fi. After connecting to the Wireless network, you can

use the GPRS service from your F350S.

Note: Your mobile operator will charge you based on your GPRS data usage.

#### Install Secure Certificate

If your VPN or Wi-Fi Network relies on secure certificates, you must obtain the certificates and store them in your phone's storage, before you can configure access to those VPN or Wi-Fi networks on your phone.

You may need to download the certificates from a website.

- 1. Copy the certificate from your computer to the root of the SD card.
- 2. Touch Settings> Personal> Security.
- 3. Touch Install from SD card.
- Touch the file name of the certificate to install. Only the names of certificates that you have not already installed on your phone are displayed.
- 5. If prompted, enter the certificate's password and touch OK.
- 6. Enter a name for the certificate and touch OK.

## MANAGE ACCOUNTS

You can set up a corporate, Google account etc on your device. You can do this by tapping Settings> Accounts & sync > Add Account:

You may also be able to add other kinds of accounts, depending on your application.

## WHY USE A GOOGLE ACCOUNT

Your Google Account lets you take full advantage of Google applications and services

#### that you may want to use, such as Gmail, Maps, Navigation, and various applications.

- Never lose your contacts again. When you sign in to your phone with a Google account, all the contacts you associate with that account in the People app are automatically backed up. As a result, they're always accessible through your Gmail account from any computer.
- Synchronize and back up everything. Whether you draft an email, add a contact's phone number, add an event to your calendar, or take a photo, your work gets backed up continuously by Google and synchronized with any computer where you use the same Google Account.
- Access from anywhere. Check your latest calendar, email, text messages, or social stream, wherever you are, no matter what computer or mobile device you're using.
- Keep your stuff secure and available. Google works round the clock to protect your personal data from unauthorized access and to ensure that you get it when you need it, wherever you need it.
- Use other Google services. Your Google Account also lets you take full advantage of any other Google apps and services that you may want to use, such as Gmail. Google Maps, Navigation, Android Market, YouTube, Google Talk, Messaging, and many more.

#### Start Gmail

You can use Gmail to read and write email from any mobile device or browser. All your email is always up to date and available no matter where you check it from.

But Gmail is not just about email. Your Gmail name and password signs you into to all Google apps and services, including Calendar; People, for keeping track of your contacts: Picasa, for storing and organizing your pictures: Google Reader, for keeping up with your online reading: Google Documents, for working with documents, spreadsheets, or drawings; and many more.

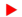

To launch Gmail, touch the Gmail icon on a Home or All Apps screen.

## **Google Search**

Google Search can help you find anything you need on the web.

Touch the 🐰 icon on the all apps screen to access Google search

## **Read Mail**

You can use your device to read and reply to mail.

Select Menu > Applications > Mail.

Select the mail to read that mail.

Tip: To zoom in or out, place two fingers on the screen, and slide them together or apart.

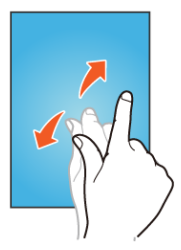

## Synchronize Contact List

Settings> Accounts>Add Account

You can either add a new account or can use existing account.

- 1. Enter your Email ID and Password and tap Next.
- 2. Enter/edit the domain/username and server if required for corporate account.
- 3. Choose the account options that display and tap Next.

Follow the suggested steps.

Your contacts synchronization will be complete in a few seconds.

### To auto-sync an existing account:

1. Tap on an existing account.

 Tap Sync Contacts. (All phone contacts will be copied to that email account with details).

For this feature to work, you need to have Internet connectivity via your SIM or Wi-Fi. If your Sync does not proceed as expected, check whether data option is set to ON.

## **APPLICATIONS**

You phone comes with a host of applications to make your life easier and more convenient. Explore the various applications and the features that come with your F350S handset and enjoy the advantage.

## MAPS

Select Menu > Maps.

want to go, free of charge. You can:

- · Find cities, streets, and services
- · Find your way with turn-by-turn directions
  - · Synchronize your favorite locations and routes between your phone and the

#### Maps internet service

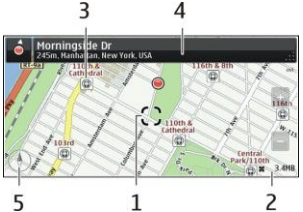

Check weather forecasts and other local information, if available

Tip: You can also plan a route on your computer with the Ovi Maps web service, and copy the route to your phone.

Some services may not be available in all countries, and may be provided only in selected languages. The services may be network dependent. For more information, contact your network service provider.

Using the service or downloading content may cause transfer of large amounts of data, which may result in data traffic costs.

Almost all digital cartography is inaccurate and incomplete to some extent. Never rely solely on the cartography that you download for use in this device.

Some content is generated by third parties. The content may be inaccurate and is subject to availability.

#### **Download applications from Android Market**

To download content from the Android Market, it is required to have a Gmail Account. Click on the Play Store Icon from the menu. Select the application to be downloaded. Click on download. Once the application is downloaded it will be installed. Ensure you allow the installation of non-market applications.

#### Uninstall an application

To uninstall an application, on home screen, press menu, go to settings, click on Applications and enter the Manage application sub menu. There will be listed all the applications currently installed in your phone. Tap the application you want to uninstall, and click on the UNINSTALL tab on the screen. Click OK to confirm the uninstallation of the application. The Application has been now uninstalled.

#### Troubleshooting

This section lists some problems that you might meet while using your phone. If you feel that your phone do not operate normally, please reset settings first, and then follow Troubleshooting Guide. If you are still unable to solve problems, please contact the authorized service center or the store from where you purchased the phone.

| Possible Reasons for<br>Malfunction                                   | Solutions                                                         |
|-----------------------------------------------------------------------|-------------------------------------------------------------------|
| 1. Press [Power] key shorter.                                         | Long press [Power] key over 3<br>seconds                          |
| 2. Battery has run out.                                               | Charge your battery for a few minutes<br>then try power on again. |
| 3. The battery is installed incorrectly.                              | Check if the battery is seated correctly<br>on the device.        |
| <ol> <li>Abnormally using leads phone not<br/>to power on.</li> </ol> | Please contact the local service<br>centre.                       |

#### 1. My Phone would not power on?

#### 2. Audio quality seems poor?

| Possible Reasons for Malfunction            | Solutions                                                                                                    |
|---------------------------------------------|----------------------------------------------------------------------------------------------------|
| 1. The current signal strength is unstable. | You may be in the fast-moving state train or car,<br>etc.), according to the signal strength, select a<br>place with good signal to make a call to ensure |

|                                                                                 | call quality.              |
|---------------------------------------------------------------------------------|----------------------------|
| <ol><li>You might be in an area where the<br/>signal strength is low.</li></ol> | Please move to open areas. |

#### 3. My device would not make and/or receive calls?

| Possible Reasons for<br>Malfunction                                                   | Solutions                                                                                                    |
|---------------------------------------------------------------------------------------|----------------------------------------------------------------------------------------------------|
| <ol> <li>You might be in an area<br/>where the signal strength<br/>is low.</li> </ol> | Make sure you are in the area with good cell signal.<br>To ensure it, see the signal strength indicator on the<br>top right of your device screen |
| <ol> <li>You might have set your<br/>Call Forwarding on your<br/>phone.</li> </ol>    | According to your needs, please cancel call forwarding.                                                                                           |
| <ol> <li>Check if your device is set<br/>on Airplane mode.</li> </ol>                 | Please Undo it                                                                                                    |
| <ol> <li>SIM card might not be<br/>inserted properly</li> </ol>                       | Please check, and insert the<br>SIM card properly.                                                                                                |

### 4. You can't make a call?

| Possible Reasons for<br>Malfunction                                            | Solutions                                       |
|--------------------------------------------------------------------------------|-------------------------------------------------|
| 1. Phone power off.                                                            | Please power on your phone.                     |
| <ol><li>Phone is out of the network</li></ol>                                  | Please make sure the current network is in good |
| service area.                                                                  | service.                                        |
| <ol> <li>Your SIM card is not<br/>proper or out of service<br/>fee.</li> </ol> | Make sure your SIM card can<br>work properly.   |
| <ol> <li>Perhaps you set up call</li></ol>                                     | According to your needs,                        |
| barring.                                                                       | please cancel call barring.                     |
| <ol><li>The phone screen is</li></ol>                                          | Please unlock the screen                        |
| locked.                                                                        | according to the prompts.                       |

5. I cannot hear and/or be heard from the other side?

| Possible Reasons for<br>Malfunction                          | Solutions                                                               |
|--------------------------------------------------------------|-------------------------------------------------------------------------|
| 1. Call volume is low.                                       | Please raise the phone call volume.                                     |
| <ol> <li>Mute icon is pressed during<br/>the call</li> </ol> | Please deactivate the Mute function.                                    |
| 3. The signal is poor or unstable                            | Please move to an open area or an<br>area with good signal<br>strength. |

#### 6. The call alert doesn't ring when a call coming in?

| Possible Reasons for<br>Malfunction                                  | Solutions                                               |
|----------------------------------------------------------------------|---------------------------------------------------------|
| <ol> <li>Incoming call alert is set as<br/>silent.</li> </ol>        | Please re-set the incoming call alert as a sound alert. |
| 2. The ring volume is set too low.                                   | Please increase the phone call volume.                  |
| <ol><li>You have set up call forwarding<br/>on your phone.</li></ol> | Please cancel call forwarding.                          |

### 7. Battery seems to drop really quickly.

| Possible Reasons for<br>Malfunction                                                                                                    | Solutions                                                   |
|----------------------------------------------------------------------------------------------------|-------------------------------------------------------------|
| 1. Battery power runs out fast.                                                                                                    | Please make sure your battery be charged in full before use |
| <ol><li>Battery is not good with the<br/>phone connection.</li></ol>                                                                                                    | Please install battery properly.                            |
| <ol> <li>Perhaps the charger or battery is<br/>damaged.</li> </ol>                                                                                                    | Please contact the nearest FLY Authorized<br>Care Centre    |
| 4. Some features such as playing<br>the media files, using camera<br>or camcorder, running<br>applications in the background,<br>constantly syncing email and<br>using Wi-Fi or Bluetooth, can<br>drain the battery quickly than | Please keep these functions closed when not required.       |

usual.

#### 8. My device does not read a microSD card installed in my device?

| Possible Reasons for<br>Malfunction                             | Solutions                                                                                                    |
|-----------------------------------------------------------------|----------------------------------------------------------------------------------------------------|
| <ol> <li>T-Flash card is not installed<br/>properly.</li> </ol> | Turn off your device, pull out microSD<br>card, put it on again and turn<br>on your device.                                 |
| 2. T-Flash card is damaged.                                     | Please change T-Flash card.                                                                                                 |
| 3. Make sure microSD card is<br>mounted on your device          | Go to Settings > SD card & device<br>storage and check if<br>Unmount SD card is<br>highlighted or else tap<br>Mount SD card |

#### 9. Phone is out of memory?

| Possible Reasons for<br>Malfunction                                         | Solutions                                                                                                    |
|-----------------------------------------------------------------------------|----------------------------------------------------------------------------------------------------|
| <ol> <li>MMS or SMS takes up too<br/>much storage space.</li> </ol>         | Please delete the unwanted SMS or MMS to<br>release space.                                                                                                    |
| <ol><li>The browsing history takes<br/>up too much storage space.</li></ol> | Select "Browser - Settings - Privacy Settings - to<br>clear the cache to release space.                                                                                                    |
| <ol> <li>Running too many programs<br/>leads to lack of space.</li> </ol>   | Enter "Settings –Applications-Manage<br>applications" or "Settings<br>–Applications-Running services", force stop<br>some running applications or services.                                                                     |
| <ol> <li>You have installed many<br/>applications in your phone.</li> </ol> | Enter "Settings - Applications — Manage<br>applications", choose and touch the<br>applications installed by yourself, to uninstall<br>them to release space.<br><b>Note:</b> The built-in applications can't be<br>uninstalled. |

#### 10. Touch screen is not responsive or responsive but not as I intended

| Possible Reasons for Malfunction                                                                                | Solutions                                                               |
|----------------------------------------------------------------------------------------------------|-------------------------------------------------------------------------|
| <ol> <li>If the screen or finger touching the<br/>screen is wet, it can cause a<br/>failure.</li> </ol>         | Please make sure your finger is dry while<br>using the phone.           |
| <ol> <li>Protective film on touch screen<br/>may make touch screen less<br/>responsive.</li> </ol>              | Please remove any such protective screens.                              |
| <ol> <li>Your device may become slow, if<br/>you are running many<br/>applications at the same time.</li> </ol> | Please close all applications, go back to<br>Home screen and try again. |

Read there simple guidelines before using the device.

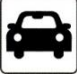

#### ROAD SAFETY COMES FIRST

Obey all local laws, Always keep your hands free to operate the vehicle while driving. Your to consideration while driving should be road safety.

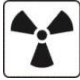

#### INTERFERENCE

All wireless devices may be susceptible to interference, which could affect performance.

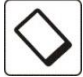

#### ENHANCEMENTS AND BATTERIES

Use only approved enhancements and batteries. Do not connect incompatible products.

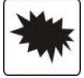

SWITCH OFF NEAR BLASTING

Follow any restrictions. Do not use the device where blasting is in progress.

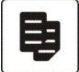

#### CONNECTING TO OTHER DEVICES

When connecting to any other device, read its user guide for detailed safety instructions. Do connect incompatible products.

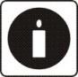

#### BACK-UP COPIES

Remember to make back-up copies of keep a written record of all important information.

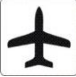

#### SWITCH OFF IN AIRCRAFT

Follow any restrictions. Wireless devices can cause interference in aircraft.

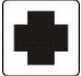

#### SWITCH OFF IN HOSPITALS

Follow any restrictions. Switch the device off near medical equipment.

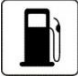

#### SWITCH OFF WHEN REFUELING

Do not use the device at a refueling point. Do not use near fuel or chemicals.

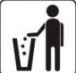

#### PROTECT THE ENVIRONMENT

Do not dispose of batteries in a fire or as household trash. Obey any local battery recycling laws

environment protection policy.

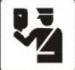

### PROTECT THE CHILDREN

Do not store any small parts of the device such as a memory card where children may access the

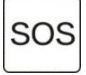

#### EMERGENCY CALLS

Ensure the phone function of the device is switched on and in service. Enter the emergency numb Give your location. Do not end the call without permission.

| TECHNICAL SPECIFICATION |                           |
|-------------------------|---------------------------|
| NETVORK                 | 900/1800/2100 MHz         |
| DISPLAY SIZE            | 8.86 cm                   |
| BATTERY CAPACITY        | 1500 mAh                  |
|                         | INPUT:AC 100-240V/50-60Hz |
| CHARGER SPECIFICATION   | OUTPUT:DC 5V/500mA        |
| SAR VALUE               | ₩ <b>K</b> g              |
| CAMERA RESOLUTION       | 3.2 MEGA PIXEL + VGA      |